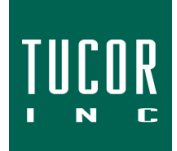

## **Technical Note 109**

March 2019

www.tucor.com

## **Flashing the TDI and TDI Extension**

## I. <u>Overview</u>

The following will guide you through flashing the Tucor TDI and TDI Extension. Read this over first before trying. The sequence must be followed exactly and may take a few tries to do it within the allotted time. You'll have one minute from the time you power on the TDI to finish steps 3-6.

- II. Parts needed
  - A Windows PC with a USB port
  - A USB cable: A-Male to Mini-B (Fig 1)
  - TDI firmware file
    - a. Hard-wired flow: TDI\_1.2b1.chx
    - b. SD-100 flow: Tucor\_x\_2.0b1.chx
  - Tera Term Software (or other HyperTerminal software)

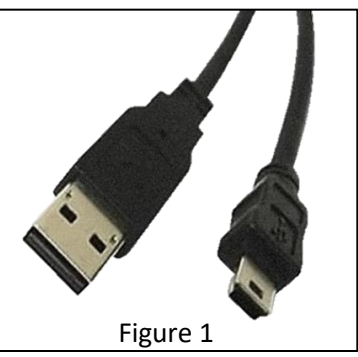

- III. Flashing the TDI
  - A. If this is the firm time connecting a TDI to your PC, drivers may need to install. If this is the case, connect the TDI to your PC with the USB cable (*Fig 2*) and apply power. The drivers should install automatically. After installed, determine the COM port number by opening Device Manager on your PC (*Fig 3*). This example uses COM5.

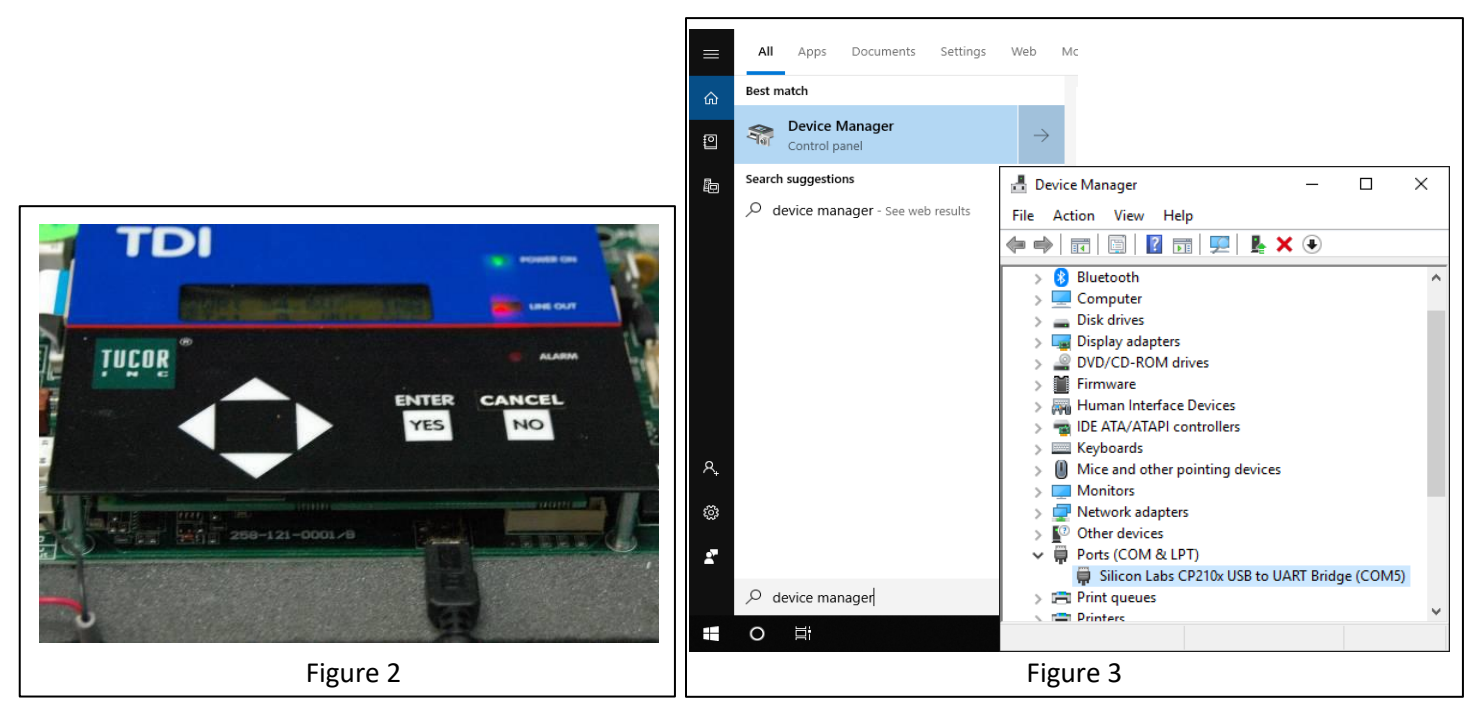

- B. Open the Tera Term software.
  - i. At the New Connection dialog, click **Cancel**.

Click Setup. (Fig 4)

- ii. Click on the **Port** drop box and choose the appropriate COM port (from Step A).
- iii. Set the following parameters:
  - a. Baud Rate: 115200
  - b. Data: 8 bit
  - c. Parity: none
  - d. Stop: 1 bit
  - e. Flow control: none
  - f. Transmit delay: 0 0
  - g. Click OK

| Tera Term: Serial port setu               | р      | ×        |  |  |  |  |
|-------------------------------------------|--------|----------|--|--|--|--|
|                                           |        |          |  |  |  |  |
| Port:                                     | COM5   | ок       |  |  |  |  |
| Baud rate:                                | 115200 | ~        |  |  |  |  |
| Data:                                     | 8 bit  | ~ Cancel |  |  |  |  |
| Parity:                                   | none   | ~        |  |  |  |  |
| Stop:                                     | 1 bit  | ~ Help   |  |  |  |  |
| Flow control:                             | none   | $\sim$   |  |  |  |  |
| Transmit delay<br>0 msec/char 0 msec/line |        |          |  |  |  |  |
| Figure 4                                  |        |          |  |  |  |  |

*Note:* The serial port setup configuration can be saved by clicking **Saved setup...** under the **Setup** tab.

- C. Power off the TDI. Press and hold the **Enter** button, apply power, and release. The **Power ON** and **Alarm** LEDs should flash alternately. The TDI is in program mode for the next 60 seconds. Step D must be completed during that time.
- D. Using the Tera Term software (Fig 5)
  - i. Press Enter on your keyboard four or more times. You will see the Password prompt, type: t098.
  - ii. The Flash Menu will appear with your options. To flash the TDI, type 1.
  - iii. Flash new firmware? will appear, type y.
  - iv. Load TDI.chx file appears. Click File and Send File...
  - v. An Explorer window will open. Locate the .chx file and click **Open**. (Fig 6)

| 🔟 COM5 - Tera Term VT                                                                | —    | × |                                                        |                           |                                                  | 1                   |
|--------------------------------------------------------------------------------------|------|---|--------------------------------------------------------|---------------------------|--------------------------------------------------|---------------------|
| File Edit Setup Control Window                                                       | Help |   | 💻 Tera Term                                            | : Send file               |                                                  | ×                   |
| Password: ****                                                                       |      | ^ | Look in: 🦉                                             | Flashing the TDI.zip      | Solution > 10 - 10 - 10 - 10 - 10 - 10 - 10 - 10 |                     |
| TDI boot V1.5                                                                        |      |   | Name                                                   | ^                         | Туре                                             | 4                   |
| ** Flash Menu **                                                                     |      |   | ☐ TDI_1                                                | .2b1.chx                  | CHX File                                         |                     |
| 1. Flash<br>2. Get Status<br>3. Get Flash Info<br>4. Start<br>5. Exit<br>Choose -> 1 |      |   | ■ terate                                               | erm-4.97.exe              | Application                                      |                     |
| Flash new firmware? y<br>Load TDI.chx file                                           |      | ~ | <ul> <li>File name:</li> <li>Files of type:</li> </ul> | TDI_1.2b1.chx<br>All(*.*) |                                                  | ><br>Open<br>Cancel |
| Figure 5                                                                             |      |   |                                                        | Fi                        | gure 6                                           |                     |

- vi. A new window will open to display the status of the upload. (*Fig 7*)
- vii. When flashing is complete, the software will verify it was uploaded correctly.
- viii. The **Flash Menu** will be displayed again, type **5** to exit (*Fig 8*). The TDI will reboot.
- E. Verify the firmware version from the TDI's LCD screen by pressing the Left button to view the Main Menu. Scroll down to About using the Down button and press Enter.

| Tera Term: Send file       |                                   | - |      | × |  |  |
|----------------------------|-----------------------------------|---|------|---|--|--|
| Filename:<br>Fullnath:     | TDI_1.2b1.ch×                     |   |      |   |  |  |
| Bytes trans<br>Elapsed tim | 197200 (96.5%)<br>0:40 (4.87KB/s) |   |      |   |  |  |
| Close                      | Pause                             |   | Help |   |  |  |
|                            | Figure                            | 7 |      |   |  |  |

| 🔟 COM5 - Te                                                                                                    | era Term VT                                                                                        |              |        | _     | Х |
|----------------------------------------------------------------------------------------------------|----------------------------------------------------------------------------------------------------|--------------|--------|-------|---|
| File Edit Se                                                                                                    | tup Control                                                                                        | Window       | Help   |       |   |
| TDI boot V1                                                                                                    | 5                                                                                                  |              |        |       | ^ |
| ** Flash Me<br>1. Flash<br>2. Get Stat<br>3. Get Flask<br>4. Start<br>5. Exit<br>Choose -> 1<br>Flash new f<br>Load TDL.cl<br><br>Flash compl<br>Uerif ying<br>** Flash Me<br>1. Flash<br>2. Get Flask<br>3. Get Flask | enu **<br>cus<br>ch Info<br>firmware?<br>ix file<br>leted, 262<br>. OK<br>enu **<br>cus<br>ch Info | y<br>7 recor | ds rec | eived |   |
| 5. Exit<br>Choose -> 5                                                                                                    |                                                                                                    |              |        |       | ~ |
|                                                                                                    |                                                                                                    | Figure       | e 8    |       |   |

## IV. Flashing the TDI Extension

Flashing the TDI Extension board is similar to flashing the main TDI board with one major exception: You use the TDI extension board, not the PC and hyperterminal.

- A. Connect the TDI with the TDI extension (*Fig 9*).
- B. Connect the Mini-B end of the USB cable into the extension board.
- C. Power on both the TDI and the extension.
- D. From the TDI's LCD screen, press the Left button to view the Main Menu. Scroll down to Upgrade menu using the Down button and press Enter.
- E. Scroll **Down** to **Ext Upgrade** and press **Enter**.
- F. Follow the instructions in Step III. Flashing the TDI

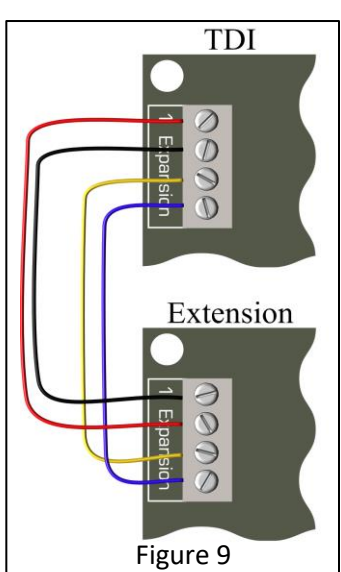

For additional support, please contact Tucor directly: 1-800-272-7472 www.tucor.com